## CMGConnect DIOCESE OF ST CLOUD

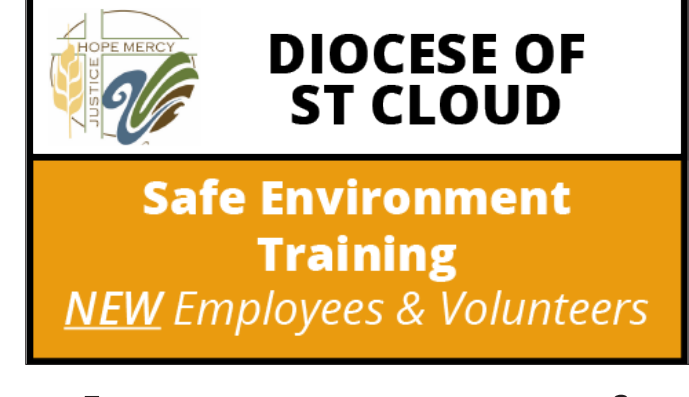

## **End-User Instructions**

- 1. Go to https://StCloud.cmgconnect.org
- 2. Create a new account by completing all the boxes under the *Register for a New Account* area. This includes your address, primary parish, and how you participate at your parish or school. If you have questions please contact your parish/school coordinator.
- 3. Click Start () to open the *Safe Environment Training, Policy Acknowledgement, and Background Check (St Cloud)* module posted under the Required Trainings area of your dashboard.
- 4. On the last page of the curriculum, submit your background check information. *The curriculum will be marked "Resume" until your background check is processed and reviewed by the diocese. Processing can take up to 7-10 business days.*
- 5. If needed, you can access your completion certificate after you are certified by returning to the training dashboard and clicking *Print Certificate*.

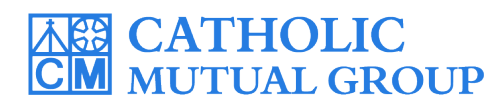

For technical assistance, contact us via the <sup>(2)</sup> support button found in the bottom right corner of the web page.

| CMGConnect Home FAQ Support State Reporting Agencies Privacy                                                                                                    |                                                                                                    | English - Sign In                                                                                                    |
|----------------------------------------------------------------------------------------------------|----------------------------------------------------------------------------------------------------|----------------------------------------------------------------------------------------------------|
| COVID - 19 Resources Click Here                                                                                                    |                                                                                                    |                                                                                                    |
| Diocese Of St Cloud                                                                                                    | Existing Accounts                                                                                                    |                                                                                                    |
| Welcome to CMG Connect - The Diocese of St<br>Cloud training hub                                                                                                    | Do you have an account? If so, you don't need to sign up for a new one. Click th<br>upper right hand corner of this window. Otherwise, register for a new account b<br>Sign in<br>Register for a New Account                                                               | Click Here to change<br>language settings<br>to "Spanish" before                                                                                                    |
| Please check with your site administrator<br>to see if you have an existing account.<br>If you have done training in the past, you will use that same<br>username and password. Contact your site administrator if<br>you have questions. Please click the 'Sign In Here' tab in the<br>top right corner of this screen.<br>If you are new to training, please set up an account. You will<br>be asked to complete all required boxes. | Account     Personal       Entry your first, middle, and last name as they appear on your driver's loanse or efficial identification. D     Account       First Name 1     Address 1 1       Address 2     Address 2       Password 1     City 1       Phone 1     Phone 1 | Affiliation Personal Affiliation State: State: Stat |
| <ul> <li>NEW ACCOUNTS: Progress thr<br/>creation screens in the <i>Register for</i><br/>click <b>Register</b> to complete yo</li> <li>On your main dashboard, locate th<br/><i>Environment Training, Policy Ackne</i><br/>and Background Check (St Cloud)</li> </ul>                                                                                                    | rough all three account<br>a New Account area then<br>our profile set-up.<br>ne <b>Safe<br/>owledgement,</b><br>module and click                                                                                                    | I participate as A/an; *     3       • Ciergy/Religious     Docest/Parish Employee       • Diocest/Parish Employee     Diocest/Parish Mounter       • Diver (select in addition to other categories)     Brevious Education Instructor       • Safety/Building Coordinator     Safety/Building Coordinator       • School Employee     School Employee       • School Volunteer     Previous                                                                                                    |
| <ul> <li>Start  <ul> <li>to begin.</li> </ul> </li> <li>Complete each of the training section page, it will be marked with a green to show that your progress is saved.</li> <li>On the last page of the curriculum,</li> </ul>                                                                                                    | ons—as you finish<br>n check mark (🖌)<br>d.<br>enter your                                                                                                    | <b>DIOCESE OF</b><br>Safe Environment<br>Training<br>NEW Employees & Volunteers                                                                                                    |
| background check details. Please m<br>ALL details are accurate before clic<br>Background Check Request". Enter<br>appears on your government issue                                                                                                    | hake sure<br>king "Submit<br>r your name as it<br>ed identification.                                                                                                    | Safe Environment Training, Policy<br>Acknowledgement, and Background<br>Check (St Cloud)<br>REQUIRED if: 1. You are a New Employee 2. You are<br>New Volunteer                                                                                                    |
| • The curriculum will show <b>Resume</b><br>dashboard until AFTER your backgr<br>details are processed and your cer<br>approved by the Diocese. <i>Note: Ba</i><br><i>processing can take up to 7-10 busin</i>                                                                                                    | on your training<br>round check<br>tification is<br>ackground check<br>pess days.                                                                                                    | Complete 🥥                                                                                                    |
| <ul> <li>Once you have been certified, a co<br/>certificate will be available under th<br/>on your dashboard. Click the gray I<br/>button to access the PDF.</li> </ul>                                                                                                    | mpletion<br>ne finished module<br><b>Print Certificate</b>                                                                                                    | Print Certificate 🖨                                                                                                    |

## https://StCloud.CMGConnect.org/